## DS-2 Digital Signage Player

Please read these instructions carefully before operating the product and keep this information for your reference.

**WARNING**: To reduce the risk of fire, electric shock or personal injury, please note the following instructions:

- The product is for indoor use only
- Avoid exposure to high temperature sources and direct sunlight
- Only power the device using the included power supply or with a PoE Ethernet switch
- Do not allow children to come into contact with the product without adult supervision
- Do not expose the product to moisture, liquids or the risk of spillages
- · Do not touch the product with wet hands
- Do not disassemble the product or accessories. Do not attempt to repair the product in any way
- To remove the risk of suffocation or choking, keep all packaging materials away from children

#### Product Installation:

- Connect the included power supply to the marked power connection 12V DC socket on the product
- Connect any HDMI devices to the marked HDMI ports
- Optionally, connect an Ethernet cable to the marked LAN (PoE) port
- Optionally, connect the included antenna to the marked antenna port
- Optionally, connect the Infrared emitter cable to the marked IR emitter port
- Optionally, connect the included IO port screw terminal to the marked IO port
- Optionally, connect the included RS-232 screw terminal to the marked RS-232 port
- Mount the product on a flat surface or;
- Optionally attach the included wall brackets with the included screws and mount on a flat wall using additional fixings to suit the wall structure
- Do not cover the product; allow at least 25mm clearance from the vent boles

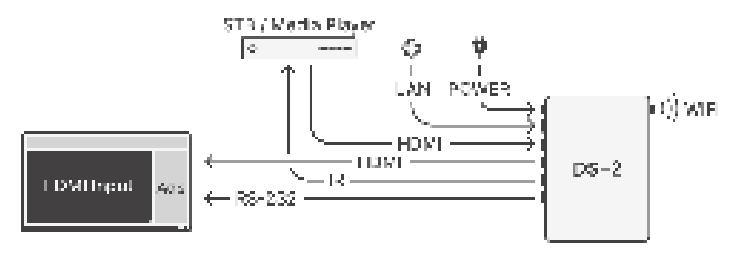

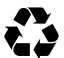

#### Disposal of the package

This package consists of cardboard and respectively labeled plastic that can be recycled

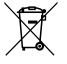

#### Disposal of the product

The WEEE symbol on the product or on its packaging indicates that the product must not be disposed of with normal household waste. Instead such marked waste equipment must be disposed of by arranging to return to a designated collection point for the recycling of waste electrical and electronic equipment. By separating and recycling this waste equipment at the time of disposal will help to conserve natural resources and ensure that the equipment is recycled in a manner that protects human health and the environment. Any installed batteries must be removed and disposed of separately.

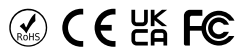

DemoPad Software Ltd. declares under its own responsibility that this product complies with the requirements of the regulations implied above and its harmonized standards required for this product.

A detailed or official declaration of conformity is available at the following contact:

DemoPad Software Ltd, Unit 3 The Hub, Commercial Road, Darwen, England, BB3  $\ensuremath{\mathsf{OFL}}$ 

support@demopad.com

This device complies with the Part 15 of the FCC Rules. Operating this device is subject to two conditions: (1) this device may not cause harmful interference, and (2) this device must accept any interference received, including interference that may cause undesired operation.

Changes or modifications not expressly approved by the party responsible for compliance could void the user's authority to operate the equipment.

NOTE: This equipment has been tested and found to comply with the limits for a Class B digital device, pursuant to Part 15 of the FCC Rules. These limits are designed to provide reasonable protection against harmful interference in a residential installation. This equipment generates, uses and can radiate radio frequency energy and, if not installed and used in accordance with the instructions, may cause harmful interference to radio communications. However, there is no guarantee that interference will not occur in a particular installation.

If this equipment does cause harmful interference to radio or television reception, which can be determined by turning the equipment off and on, the user is encouraged to try to correct the interference by one or more of the following measures.

- Reorient or relocate the receiving antenna.
- Increase the separation between the equipment and receiver.
- Connect the equipment into an outlet on a circuit different from that to which the receiver is connected.
- Consult the dealer or an experienced radio/TV technician for help.

#### **RF Exposure Statement**

To maintain compliance with FCC's RF Exposure guidelines, this equipment should be installed and operated with a minimum distance of 20cm between the radiator and your body. This device and its antenna(s) must not be co-located or operated in conjunction with any other antenna or transmitter.

## 1.1.1 WiFi

1. Click the back button on the interface, or use the right mouse button to go back to the 'Network & internet' page, please unplug the network cable before the WIFI test, otherwise connect to the same router, the default is to use the wired network, the WIFI connection will be displayed after the Saved.

| (*) | A                                                                                                    | + | 1 | aurran (                | 1 |
|-----|----------------------------------------------------------------------------------------------------|---|---|-------------------------|---|
| -   | Postare -                                                                                                    | - |   | -                       |   |
|     | The second second second second second second second second second second second second second second second s                                                                                                    |   |   |                         | 1 |
|     | and the second second s | 1 |   |                         |   |
|     | and the second second s | - |   | ter and a second second |   |

| +      | Malancia & utilanced                                            | ٩   |
|--------|-----------------------------------------------------------------|-----|
|        | 97 FL                                                           |     |
| d.     | Martin Henrick                                                  |     |
| $^{+}$ | Airplane mode                                                   | 1.0 |
| 44     | Ethemat                                                         |     |
|        | Mphile plan                                                     |     |
| +      |                                                                 | ٩   |
|        | Use M R                                                         | •   |
| 0      | To see available reproducts, but William.                       |     |
|        | To reprine the last security, set of 0.1 security is an entropy |     |
|        | Write participation and an adversarially                        |     |
|        | and Processor energy.<br>In the second walk for the first       |     |
|        |                                                                 |     |

## 2 Select the WIFI option to go to the WIFI page

3. Open WIFI, select a WIFI to link, then click the password box and enter the WIFI password

| + | -                        | 9        |
|---|--------------------------|----------|
|   | (Max and H)              |          |
| ۴ | refamali II              | Ø.       |
| + | HELENING                 | 8        |
| ٠ | Indianes(30              | ŵ.       |
| ٠ | TV-LENG, STARE           | 6        |
| - | the last state and state | <u>à</u> |
|   | IT UNL THE OF            | A        |

| Parent .          |     |
|-------------------|-----|
|                   |     |
| C) More parameter |     |
| Advanced section  | 1.0 |
|                   |     |

4. If the password is correct, the link will be displayed as Connect, then the WIFI test is considered OK.

| ÷ | 80-81                     | Q,           |
|---|---------------------------|--------------|
|   | Mare WETT                 | ( <u>(</u> ) |
| • | HW-Control<br>Entransited | ۲            |
| Ŧ | DAYMAK                    | ā            |
| Ŧ | HCannell 21               | <b>1</b>     |
| ٠ | HW Control, MI            | 8            |
| Ŧ | 17-L946_0148              | 6            |
| Ψ | TP (.8W,.50,.6422         | ά.           |
|   | TELEW 2622 85             | 0            |

# 1.1.2 Mobile hotspots

1. Click the back button or right mouse button to return to the 'Network & internet' screen and select 'Advanced'.

| +   | Retwork & otherway                                            | Q, |
|-----|---------------------------------------------------------------|----|
| ÷   | Wi-fi<br>millioner                                            |    |
| d.  | Jacobio Seconda                                               |    |
| ÷   | Argitana masila                                               |    |
| 4.9 | Athenet                                                       |    |
|     | Mobile plan                                                   |    |
| 4   | Advanced<br>Holyani & Schweisg, Dara Saver 1994, Private 2002 |    |
| -   | Horizon & Chemical States States (1976) Travense (1972)       |    |

2. Once the list is expanded, select the 'Hotspot & tethering' option to enter the mobile hotspot.

| ÷ | Network & Internet    |     |
|---|-----------------------|-----|
| ÷ | Wi Fi<br>The Contract | 1.8 |
| A | Mdd Code 14           |     |
| ÷ | Arplane mode          |     |
| 6 | Ethernet              |     |
|   | Mobile plan           |     |
| n | Pathpet & Methoding   |     |
| 0 | Data Sever            |     |
| 2 | VPM                   |     |

3. After jumping to the page, select 'WI-FI hotspot' option to enter the hotspot setting interface.

| ٠ | Hotspirit & terforming                                                                                                    | ٩                                                |
|---|----------------------------------------------------------------------------------------------------|--------------------------------------------------|
|   | Wilf Filtedspat<br>Hart translag Internet or commert with other devices.                                                                          |                                                  |
|   | USB tethering<br>Share tabletic element ecconomical de 1531                                                                                       |                                                  |
|   | Bluetooth tethering<br>Union table's instantial commentant was Bluetourth                                                                         |                                                  |
|   | Ethieriset ladivering<br>Share phone's cherral conversion on Titlemal                                                                             | - (2)                                            |
| ٢ | One furthers and tellinoing us provide reasons to other decrease Temple and Wi Concentration to the ended to there exceeds with sharing decision. | data constitute. Appa can dise contre e fortuner |

4. On the 'WI-FI hotspot' page, select 'Hotspot password' to set the password of the hotspot, and then select OK, you need to remember this password;

|   | without .        | P |
|---|------------------|---|
|   |                  | ٠ |
|   | (manufacture)    |   |
|   |                  |   |
|   | Hetspot password |   |
|   | 12349678         |   |
|   | CANCEL OF        |   |
|   | Lines top        |   |
| - | Marriel          |   |
|   |                  |   |
|   |                  |   |

## 5, Open the hotspot

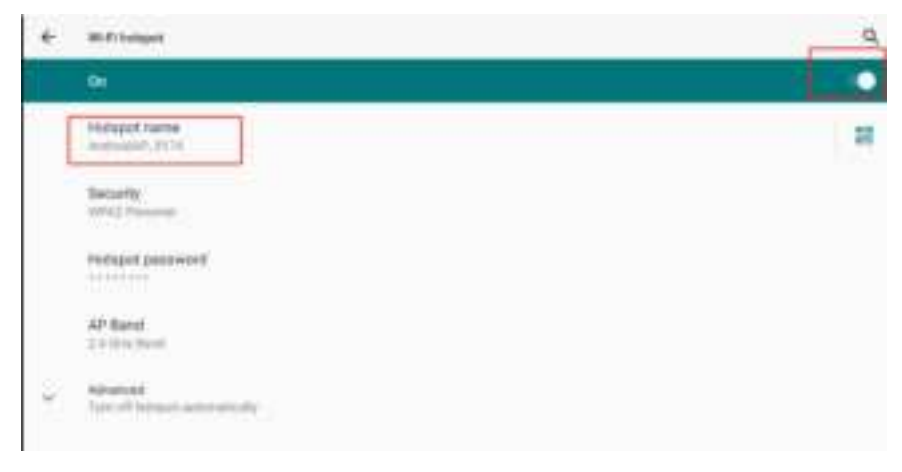

6. Use the test computer or tablet to find the product's mobile hotspot and link it, if it can be linked, the hotspot function test is passed.

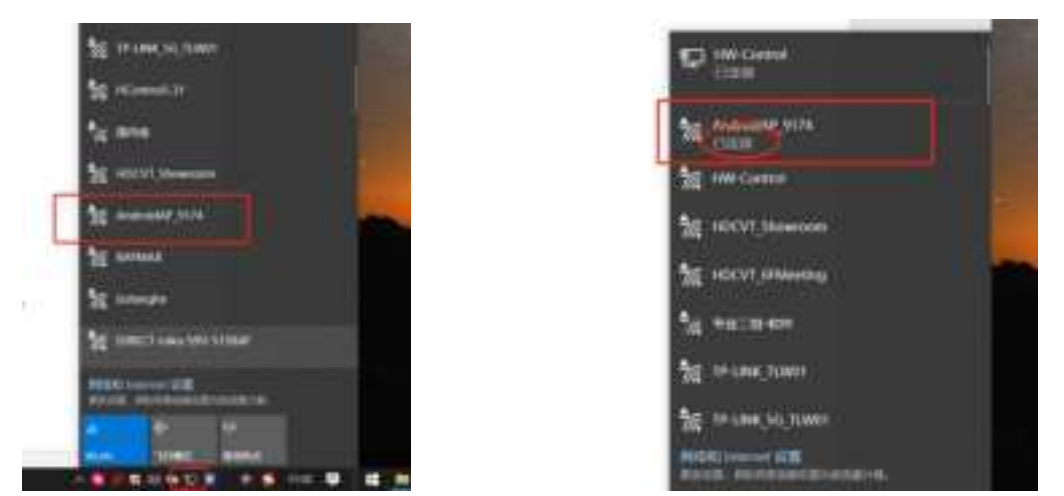

## 1.1.3 Bluetooth

1. Return to the Settings APK homepage by going back to the icon or right mouse button and select 'Connected devices'.

| q  | Search antinga                                            |  |
|----|-----------------------------------------------------------|--|
| ÷  | Network & internet<br>WYC, making Army range, and before: |  |
| a, | Convectory excises                                        |  |
|    | Appa & middle above                                       |  |
|    | Battery<br>term 1 to performance                          |  |
| œ  | Englisy<br>Statistics: some termine                       |  |
|    | Bround<br>Sciences elisation the Marthouse                |  |
| _  |                                                           |  |

2. Enter the 'Connected devices' page and select 'Pair new devices'.

|   | Summer Sector                                                                                                    | Q. |
|---|----------------------------------------------------------------------------------------------------|----|
|   |                                                                                                    |    |
|   | Theory and the second                                                                                                    |    |
| + | Par Ma Anna C                                                                                                    |    |
|   | Sec. 10.                                                                                                    |    |
|   | State 40<br>Strategie and state and                                                                                                    |    |
|   | Encoder or Research                                                                                                    |    |
| 0 | Charles and the second second s |    |
|   |                                                                                                    |    |

3. The test tablet opens the Bluetooth function (need to enable the discovery function), both sides for device discovery

| * manual **                                                                                                    |      |
|----------------------------------------------------------------------------------------------------|------|
| + + + · ·                                                                                                    | 0    |
|                                                                                                    |      |
| C 11.446.669                                                                                                    | -    |
| A second description of the second description of the second descripti | - e) |
| Q HEADER THE ADDRESS OF ADDRESS OF ADDRESS O |      |
| Q statutator                                                                                                    |      |
| A straight and the straight and the stra | - 10 |
| U ale                                                                                                    |      |
| C. Bakiling                                                                                                    |      |
| 2 O MARCHINE                                                                                                    |      |

4. After discovering the device, initiate pairing from the tablet side or the product side, then select 'PAIR' in the pairing pop-up box and agree to pairing (both sides need to agree).

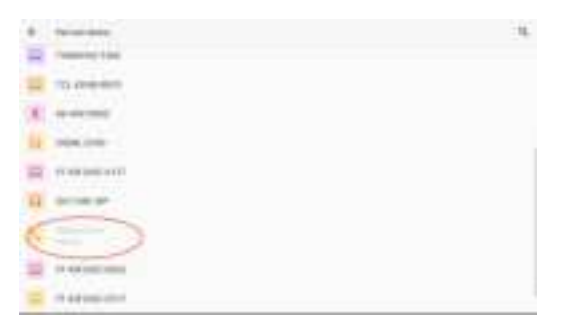

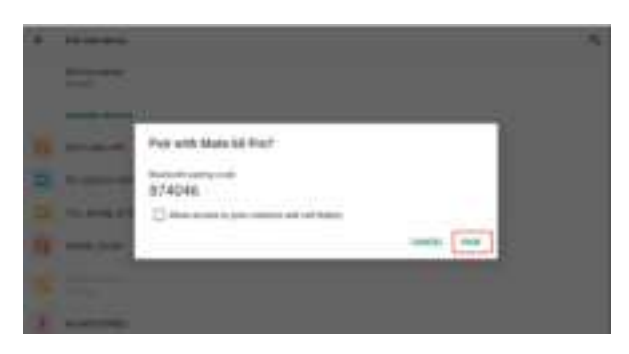

5. After successful pairing, you will return to the 'Connected devices' interface and see the device you just equipped, then the Bluetooth function is considered normal.

| ٠  | Constant Series                      | ц, |
|----|--------------------------------------|----|
|    | 11111 11111 1111                     |    |
| +  | OB Strangerg Provinces               |    |
| 1  | Man M Pro                            |    |
| +  | Patraw denia                         |    |
|    | mental second states                 |    |
| э. | Tes al.                              |    |
|    | Contraction professional<br>Research |    |
| 1  | mand as With the Assess              |    |